## Google Učebna /Classroom/ z pohledu žáka a rodiče

Do internetového prohlížeče zadáte adresu: **www.gmail.com** a přihlásíte se do školního účtu.

Následně vpravo nahoře kliknete na ikonu

a vyberete ••••

.

Učebna

Můžete se přihlásit rovněž přímo do Učebny na adrese: classroom.google.com

- zadáte e-mailovou adresu: \*\*\*\*\*@dolakova.cz
- kliknete na "Další"
- zadáte přidělené heslo ٠

(pokud Vás systém vyzve ke změně hesla, je třeba nastavit nové heslo tak, aby obsahovalo minimálně 8 znaků, z toho alespoň jedno písmeno, jedno číslo a jeden specifický znak).

Pro zajištění bezchybné funkčnosti doporučuji používat prohlížeč Google Chrome!

## NYNÍ SE NACHÁZÍTE VE SVÉ GOOGLE UČEBNĚ:

| ≡ UčebnaGoogle           |     |     |                     |  |
|--------------------------|-----|-----|---------------------|--|
| 📄 Ke kontrole   🛗 Kalend | dář |     |                     |  |
| Informatika XX           | XXX | 2   | Classroom 16.9.2020 |  |
|                          |     |     |                     |  |
|                          |     |     |                     |  |
|                          | ~ □ | ~ □ | ~                   |  |

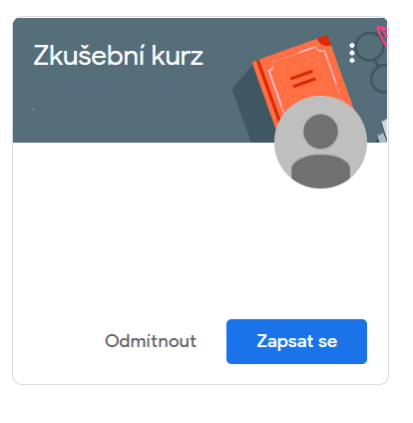

Máte-li již přidělené nějaké kurzy (vyučovací předměty, nebo kurz pro Vaši třídu), zobrazí se Vám na této ploše. U kurzů, do nichž jste pozváni, se Vám zobrazí možnost "Zapsat se".

Pokud bude vyučující potřebovat, abyste se ke kurzu připojili pomocí kódu, postupujete takto:

- vpravo nahoře kliknete na tlačítko "+" zvolíte "Zapsat se do kurzu" Kód kurzu vyplníte kód kurzu, který Vám vyučující sdělí Požádejte učitele o kód kurzu a pak ho zde zadeite. Kód kurzu
  - vpravo nahoře potvrdíte tlačítkem "Zapsat se"

Zapsat se

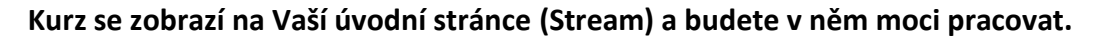

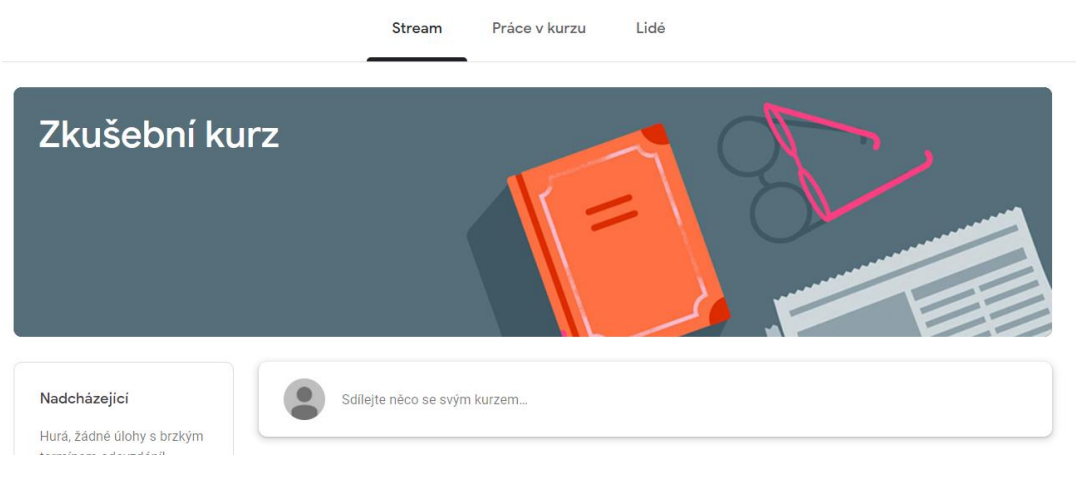

V kurzu máte k dispozici tři záložky: Stream a Práce v kurzu a Lidé.

Záložka "Stream" slouží jako nástěnka kurzu – zaznamenávají se zde všechny nové události, které byly v rámci kurzu vytvořeny – nové pokyny, materiály, úkoly, otázky, testy apod.

V levé části v kolonce "Nadcházející" vidíte přehled úkolů, které máte odevzdat.

| Studenti vidí pouze témata s publikovanými příspěví              | odkazy na videa, která Vám vyučující př<br>organizovány do tematických celků. | idělí. Tyto materiály mohou        |
|------------------------------------------------------------------|-------------------------------------------------------------------------------|------------------------------------|
| Matematika<br>tudenti vidi pouze témata s publikovanými příspěví | Bude-li Vám zadaný úkol či otázka, po<br>vyplnění odpovědí, nebo vypracování  | Vaše odpověď 💿 Zadán<br>Spad ano l |
|                                                                  | materiálu potvrdíte uložení tlačítkem                                         |                                    |
| Český jazyk                                                      | "Odevzdat".                                                                   | Odevzdat                           |

Ikonu "Odevzdat" najdete většinou vpravo nahoře. Slouží k odeslání hotové práce vyučujícímu.

Bude-li Vám přidělen kvíz/test, po jeho vyplnění rovněž nezapomeňte své odpovědi "Odeslat" kliknutím na tlačítko.

|                       | Odeslat                                                                            |
|-----------------------|------------------------------------------------------------------------------------|
| Učitelé               | Poslední záložka <b>"Lidé"</b> Vám                                                 |
| Kateřina Rovná        | zobrazí seznam vyučujících a<br>spolužáků, kteří jsou<br>k danému kurzu připojeni. |
| Spolužáci 36 studentů |                                                                                    |

O Možnost 1

Pošlete mi kopii mých odpovědí.